# ワイヤレス光学式トラックボールPro取扱説明書

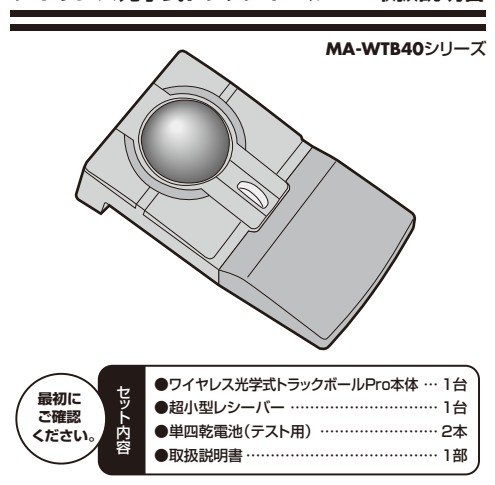

本取扱説明書の内容は、予告なしに変更になる場合があります。 最新の情報は、弊社WEBサイト(http://www.sanwa.co.ip/)をご覧ください。

デザイン及び仕様については改良のため予告なしに変更することがございます。 本書に記載の社名及び製品名は各社の商標▽は登録商標です。

サンワサプライ株式会社

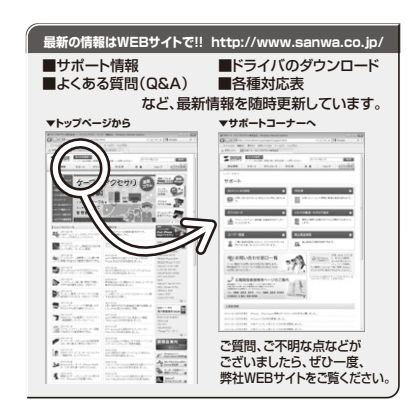

# サンワサプライ株式会社 2011.075年

- 岡山サプライセンター / 〒700-0825 岡山県岡山市北区田町1-10-1 TEL 086-223-3311 EAX 086-223-5123
- 東京サプライセンター / 〒140-8566 東京都品川区南大井6-5-8 TEL 03-5763-0011 EAX 03-5763-0033
- 札幌営業所/〒060-0807 札幌市北区北7条西5丁目ストークマンション札幌 TEL.011-611-3450 FAX.011-716-8990
- 仙台営業所/〒983-0851 仙台市宮城野区榴岡1-6-37宝栄仙台ビル TEL.022-257-4638 FAX.022-257-4633
- 名古屋営業所/〒453-0015名古屋市中村区椿町16-7カジヤマビル TEL.052-453-2031 FAX.052-453-2033
- 大阪営業所/〒532-0003 大阪市淀川区宮原4-1-45新大阪八千代ビル TEL.06-6395-5310 FAX.06-6395-5315
- 福岡営業所/〒812-0012 福岡市博多区博多駅中央街8-20第2博多相互ビル TEL 092-471-6721 EAX 092-471-8078 11/07/YSDaKy

#### 次 日日

(Windows用)

7. トラックボールの準備

2 警告

4 特長

- 1. 安全にご使用していただくために 8. トラックボールをパソコンに接続 (Windows用) 二. 二 二
  3. 健康に関する注意 9. トラックボールをパソコンに接続 (Mac OS X用) 5. 対応機種·対応OS 10. ドライバソフトのダウンロード 6. 接続する前に必ずお読みください
  - 11.本製品の使用方法 ユーザー登録はお済みですか?
  - 12. 「故障かな…」と思ったら 13 保証規定

# 1.安全にご使用していただくために

本製品は通常の使用においては、きわめて安全ですが、使用上の注意を守って正しくお使 いください。

- ●製品を分解したり、改造したりしないでください。
- ●0℃~40℃の気温環境でお使いください。

(電池の入れ方、電源のON·OFF)

- ●本製品に衝撃を加えないようにしてください。
- ●保証規定をよく読み正しくお使いください。

# 2.警告

■テレビ・ラジオの受信障害について

本製品は、FCCの定めるクラスBのコンピュータ機器に対する許容条件につき、所定の審 査の上、FCC-15章の規定内容に適合するものとして認定されています。FCC-15章は居 住環境において防止すべき受信障害の規制基準を定めたものですが、装置の設置状況に よっては受信障害が発生する場合があります。

- ご使用のコンピュータシステムが受信障害の原因となっているかどうかは、そのシステムの 電源を切ることでご確認いただけます。電源を切ることにより受信障害が解消されれば、ご 利用のコンピュータ、あるいは、その周辺装置が原因であると考えられます。
- ご使用のコンピュータシステムがテレビやラジオの受信状態に影響している場合、以下の 手順のいずれか、あるいはいくつかを組合わせてお試しください。
- ●テレビまたはラジオのアンテナの向きを変え、受信障害の発生しない位置を探してみ てください。
- ●テレビまたはラジオから離れた場所にコンピュータを設定し直してください。
- ●テレビまたはラジオとは別の電源供給路にあるコンセントにコンビュータを接続してください。 ●状況に応じ、テレビ・ラジオの修理業者またはマウスの販売店にもご相談いただけます。

# ■注意

本製品に対し許可のない変更または加工が加えられた場合、FCCの許可が無効となり、正 規の製品としての使用は認められませんのでご注意ください。

# 3.健康に関する注意

マウスやトラックボール、キーボードを長時間操作すると、手や腕や首、肩などに負担が掛 かり痛みや痺れを感じることがあります。そのまま操作を繰り返していると、場合によって は深刻な障害を引き起こす恐れがあります。マウスやキーボードを操作中に身体に痛みや 痺れを感じたら、直ちに操作を中止し、場合によっては医師に相談してください。 また日常のコンピュータ操作では定期的に休憩を取り、手や腕や首、肩など身体に負担が 掛からないように心がけてください。

# 4.特長

この度は、ワイヤレス光学式トラックボールProをお買い上げいただき、誠にありがとう ございます

#### ■本製品の特長

#### ●操作しやすい55mmの大型ボール ●スクロール機能搭載

ホイールボタンを回転・クリックさせるだけでWindows上で簡単に画面スクロール等を おこなうことができます。

- ●5ボタン
- 通常の右クリック、左クリック、ホイールボタンに加え、スクロールボタンと2つのファンク ションボタンを搭載しております。スクロールボタン(ホイールボタンをクリックする)を 使用し、スクロールモードにすれば、ボールを少し動かすことで自動的に画面をスクロー ルすることができます。またファンクションボタンは、Windows Vista·XP·2000であ ればインターネット操作で便利な「戻る」「進む」機能となっており、ドライバを弊社WEB サイト http://www.sanwa.co.jp/よりダウンロードしていただくことで、アプリケー ションの一発立ち上げなど頻繁に使用するコマンドやショートカットなどの機能を割り当 てることができます。

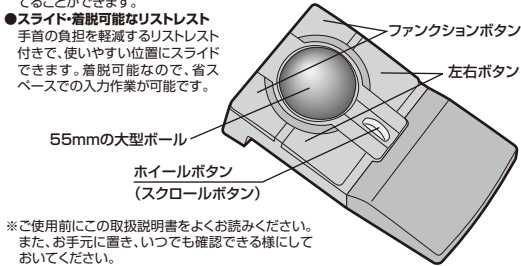

# ■ 5.対応機種・対応OS

# ■対応機種

●Windows搭載パソコン 各社DOS/Vバソコン、NEC PC98-NXシリーズ ●Apple Mac>/Uーズ ※Apple Macシリーズでは、戻る・進むボタンはご使用になれません。 ※USBポート(Aコネクタ)を持つ機種。

### ■対応09

- Windows 7.Vista-XP-2000
- Mac OS X(10 3以降)

※Mac OS X(10.3以降)は、標準インストールされているSafari、Mail、Text Edit及び Finderなど、OS標準ドライバでスクロール可能なアプリケーションでのみスクロール可 能です。またホイールボタン押下げによる動作はサポートしません。 ※Windows 7·Vista·XP·2000では、弊社WEBサイトhttp://www.sanwa.co.jp/より ドライバソフトをダウンロードすることによりボタンの割付け機能がご使用になれます。

※機種により対応できないものもあります。

※この文章に表記されているその他すべての製品名などは、それぞれのメーカーの登録 商標です。

# 6.接続する前に必ずお読みください(Windows用)

### ■本製品をUSBポートに接続する際の注意

本製品はWindows等において自動認識され使用可能となります。もし、本製品が正常に 動作しない場合、USBインターフェースが正常に動作しているかどうかをチェックしてくだ オい

「スタート」→「設定(S)」→「コントロールパネル(C)」→「システム」の順に選択し、「デバイ スマネージャ」タブをクリックしてください。「ユニバーサルシリアルバスコントローラ」をチ ェックしてください。下の画面が表示されます。 これはUSBインターフェースの正常な動作状況です。

> シュテムのプロパティ ?[X] 全般 デバイスマネージャ ハードウェア プロファイル パフォーマンス ◆ 種類的法示(1) ○ 接待到に表示(c) 小 ウンド、ビデオ、およびゲームのコントローラ 44 サウンド、ビデオ、 一回 システム デバイン 一回 ディスク ドライブ システム デバイス トロロ ティスク トライン トロリ ディスプレイ アダプタ トロリ ネットワーク アダプタ ee Intel 82371 AB/EB PCI to USB Universal Host Controller 全 USB ルートハブ 育(B)(E) ブロパティ(R) 更新(E) EDBI(N)... OK キャンセル

USBデバイスアイコンに「!」マークが表示されていたり、または「ユニバーサルシリアルバ スコントローラーのデバイスがなにも見つからない場合、マザーボードのBIOSをアップグ レードしたり、BIOS設定を確認してください。

一部の機種ではデフォルトの状態ではUSBポートの使用が不可に設定されています。 また、「ユニバーサルシリアルバスコントローラ」のベンダー名、デバイス名はマザーボード によって異なることがあります。インテル社以外の記述の際もありますので、本体(マザー ボード)メーカーにサポートしてもらってください。

#### ■BIOS上でUSBがdisable(ディセーブル=無効)になっている場合

●BIOS上のUSBをenable(イネーブル=有効)にしてください。 通常BIOSの設定はコンピュータ起動時にF1かF2を押すものが多いですが、詳細な設

# 7.トラックボールの準備(電池の入れ方、電源のON・OFF)

1.トラックボール裏面の電池カバー①を開きます。(図A参照)

- 2.付属の乾雷池またはお持ちの単四アルカリ乾雷池2本を雷池収納スロット②に入 れます。黒いシートを下に敷くようにし、正しい極性で入れてください。(図B参照) 3.雷池カバー①を閉じます。
- 4.トラックボール裏面の電源スイッチ③を「ON」の方向にスライドすると、電源が ONになります。
- ※トラックボールの電源スイッチをONにすると、光学センサーが点灯します。
- 5.レシーバーは、レシーバー収納スロット④から、レシーバーを手前に引くことで取出 すことができます。ノートPCのUSBポートを開ける必要がある場合は、逆の手順
- でレシーバーを収納してください。(図B参照) 6.電源をOFFにする場合は、電源スイッチを「OFF」にするか電池を取外してください。
- ※本製品は、電波状況に応じて自動的に周波数を変更するオートリンク方式で、 ID設定など、面倒な設定をする必要はありません。
- 本製品は、ワイヤレスLANや携帯電話などのワイヤレス環境の中で、無線混信の 問題を解決するため、電波干渉が発生した際、自動的にチャンネルが切替わると いう機能が付いています。チャンネル変更の際、マウスカーソルは少しの間動き が鈍くなることがありますが、チャンネル変更後はスムーズな動きに戻ります。
- ※トラックボールを動かしている際、カーソルの動きがスムーズでなくなったり光 学センサーが点灯しなくなったら、電池を交換してください。(付属の電池は、テ スト用ですので、電池寿命は短くなります。)
- ※異なったメーカーの電池を組合わせて使用しないでください。
- ※電池交換の際はトラックボールの電源をOFFの状態で行ってください。 ※空になった電池をトラックボール本体内に置いておくと液もれの原因になりま すので、取出しておいてください。

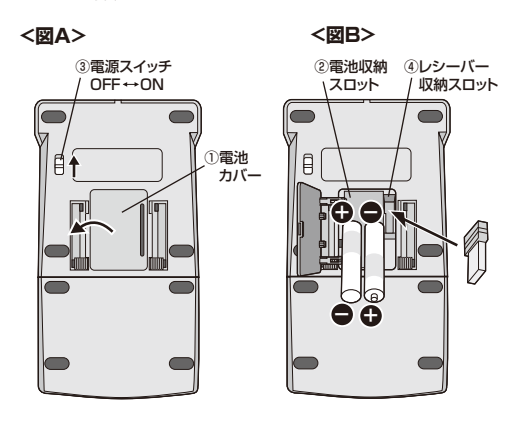

# 8.トラックボールをパソコンに接続(Windows用)

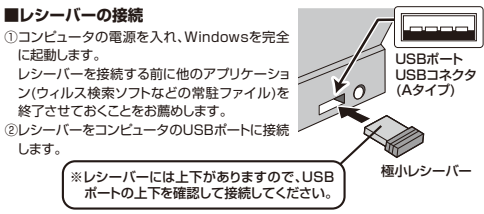

③自動的にハードウェアの検知が始まり、デバイスドライバを更新するためのウィ ザードが起動します。

# 〈Windows 7の場合〉

タスクバーに「デバイスドライバソフトウェアをインストールしています。」 「USB入力デバイス」と表示されて、自動的にインストールが完了します。

# (Windows Vistaの場合)

タスクバーに「デバイスドライバソフトウェアをインストールしています。」「USBヒ ューマンインターフェイスデバイス」と表示されて、自動的にインストールが完了し ます。

# (Windows XP・2000の場合)

タスクバーに「新しいハードウェアが見つかりま した。|「使用できる準備ができました。|と表示 されて、自動的にインストールが完了します。

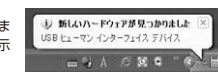

定については、コンピュータ本体の取扱説明書をご覧ください。

# 9.トラックボールをパソコンに接続(Mac OS X用)

Mac OS X(10.3以降)は、標準インストールされているSafari、Mail、テキストエデ ィット及びFinderなど、OS標準ドライバでスクロール可能なアプリケーションのみ でスクロール可能です。またホイールボタンをクリックすることによる動作はサポー トレません。

①コンピュータの電源を入れ、Mac OS Xを完全に起動します。 ②本製品をコンピュータのUSBポートに接続します。 ③ハードウェアの検知が始まり、自動的にインストールが完了します。 ④これでトラックボールをご使用になれます。 ※ダウンロードのドライバソフトはWindows用でMac OS Xには対応していません。 ※Macシリーズでは「戻る」「進む」ボタンはご使用になれません。

# 10.ドライバソフトのダウンロード

#### 本製品は弊社WEBサイト

http://www.sanwa.co.ip/よりドライ バソフトをダウンロードすることにより Status Emerces Windows 7.Vista·XP·2000では、ボ タンの割付け機能がご使用になれます。

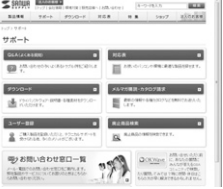

#### - ※重要(必ずお読みください) -

本製品にドライバソフトがインストールされていない状態でも、トラックボール の基本的な機能は使えます。ボタン割付け等の特別な機能を使う場合、ドライ バソフトのインストールをしてください。

#### 11.本製品の使用方法

#### ■左ボタン・右ボタン

左ボタンは通常クリック、ダブルクリックに使われます。また右ボタンはWindows でのアプリケーションごとに設定されているマウスの動きやポップアップメニュー の表示もすることができます。

#### ■ファンクションボタン

インターネット操作で便利な「戻る」「進む」機能が使えます。 また、Windows 7・Vista·XP・2000であれば、ドライバを弊社WEBサイト http://www.sanwa.co.jp/よりダウンロードしていただくことで、アプリケーシ ョンの一発立ち上げなど頻繁に使用するコマンドやショートカットなどの機能を割 り当てることができます。

#### ■ホイールボタン(スクロールボタン)

インターネットやWindows上のドキュメント画面をスクロールさせる際、このホ イールを前後に回転させて上下スクロールを可能にします。

#### ■スクロールモード

インターネットやWindows上のドキュメント画面でスクロールモードを使用する 際、このホイールボタン(スクロールボタン)をクリックしボールを前後左右に少し 動かすと自動的に画面がスクロールします。このスクロールを止めるには、ホイー ルボタンをもう一度押してください。

#### ■ズーム

ズームはMicrosoft IntelliMouseの通常機能ですので、MS-OFFICE 97用の アプリケーションに対応しています。「ズーム」とはウィンドウ内の倍率を変えること です。「Ctrllキーを押しながらホイールを回転させると、ズームが簡単に行えます。 ●「Ctrl キーを押しながらホイールをモニター方向に回転させると、倍率が上が ります。

●「Ctrllキーを押しながらホイールを手前方向に回転させると、倍率が下がります。

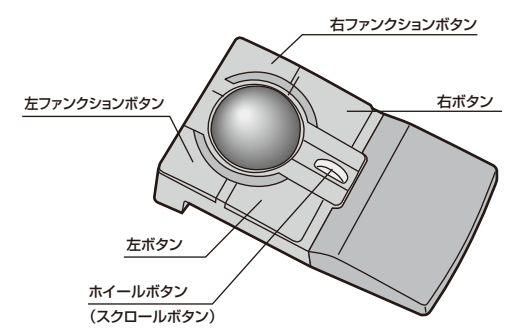

### 11.本製品の使用方法(続き)

# リストレストの位置の調節方法

# リストレストを引き出すと 2段階で位置を調節することができます。 リストレスト お好みの位置に合わせてご使用ください。 リストレストの外し方 リストレストを取外します。 リストレスト 0 1.つまみを外側にずらし、矢印の方向に スライドさせます。 ┢ つまみ ジョイン 2.つまみを内側にずらし、ロックします。 裏面のつまみをスライドさせて、 ジョイントを本体に収納します。 省スペースで作業 することができます。

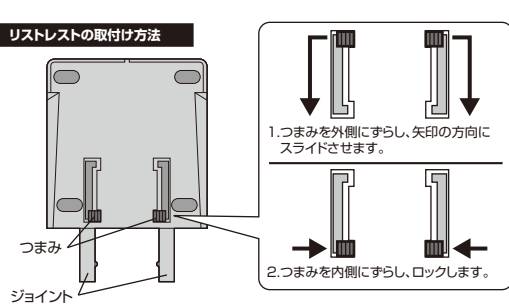

# 裏面のつまみをスライドさせて、ジョイントを本体から出します。

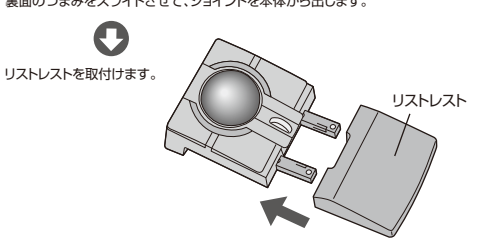

#### ユーザー登録はお済みですか?

サンワサプライ製品をご購入頂き、誠にありがとうございます。

# ■ご登録いただくとこんなメリットがあります。

, 1.バージョンアップなどの情報をメールでご案内します。 2.サポートを受ける場合にも登録情報を元に行いますので問い合わせが容易になります。 3.新商品の情報等をメールで受け取ることができます。

#### ■ご登録はWEBサイトで!

# http://www.sanwa.co.ip/user/

| Sauma  | 11-211-0234011-004238110052381-1220-02241 |                                |                              | 4-5             | 年-12-11年入力  |           |
|--------|-------------------------------------------|--------------------------------|------------------------------|-----------------|-------------|-----------|
| 84.94  | フガート                                      | 9920-F                         | 対応素                          | **              | 5897        | BACES     |
|        | -7-84                                     |                                |                              |                 |             |           |
| ユーザー音  | 8                                         |                                |                              |                 |             |           |
| 7:/27  | 2-040529                                  | ALCONT, MILLIO                 | 50.83                        |                 |             |           |
| 30. mi | 112.4428-84                               | PCER-<br>PCER-<br>97-16-98-689 | INCLUCED .                   | CW1072          | プラレードに開きる   | 2.101.015 |
| 9:00   | 259,649,925                               | \$167548C81                    | LAP                          |                 |             |           |
|        |                                           |                                |                              |                 |             |           |
|        | ご構入時間の                                    | 2017                           |                              |                 |             |           |
|        | ・登録情報の多                                   | 281                            |                              |                 | -           | 1000      |
|        | 2371025                                   | 1.18わせフォーム                     |                              |                 |             |           |
|        |                                           |                                |                              |                 |             |           |
|        | 8 79770 Jul                               | Corps, Cooke ERT               | SUCCEMETRO,                  |                 |             |           |
|        |                                           |                                |                              |                 |             |           |
|        |                                           |                                |                              |                 |             |           |
|        |                                           |                                |                              |                 |             |           |
|        | 98-0   R                                  | Noncort 1                      | osa i sameca                 | t   <i>8</i> 92 | 0-7   1058  |           |
|        | 98-⇒   8                                  | Merecove i                     | OLA I BABYCCI                | 1 992           | 0-r   10ta  |           |
|        | 98++ 18                                   | 間目的になって ()<br>クロボールルモンドン       | 964   \$48955<br>2-3125-012# | n   992         | o-it ( 1648 | 97548.58  |

※本サイトはSSL暗号化に対応しており、プライバシー保護も万全です。

#### ■製品についてのお問い合わせ、Q&A、対応表などは以下のアドレスからご覧いただけます。

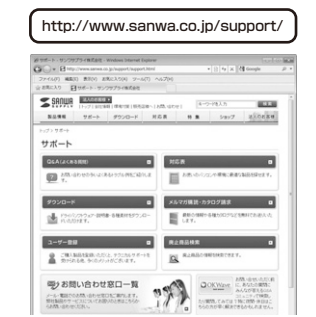

# 12.「故障かな・・・」と思ったら

Q.トラックボール(マウスカーソル)が動かない。

- A. 1.トラックボールに電池が正しく挿入されているか確認してください。トラックボール の電源がOFFになっていないか確認してください。("7.トラックボールの準備"参照)
- 2.レシーバーが正しくUSBポートに接続されているか確認してください。("8.トラック ボールをパソコンに接続(Windows用)"、"9.トラックボールをパソコンに接続(Mac (US X田)"参昭)
- 3.付属の電池(単四乾電池×2本)はテスト用です。1、2の確認をしてもトラックボール が動作しない場合は電池が少なくなっているかもしれませんので、新しい電池に交 換してみてください。("7.トラックボールの準備"参照)
- Qトラックボールをしばらく操作しないと、動かし始めた際に少し時間がかかる。
- ۸ 本製品は、電池の消耗を押さえるため、しばらくトラックボール操作を行わないとスリ ープモードに入ります。トラックボールを動かすと復帰しますが、ほんの少し時間がか かる場合があります。

Q.マウスカーソルやスクロールの動きがスムーズでない。

- A. 1.ワイヤレスLANや携帯電話などのワイヤレス環境の中で、本製品は無線混信の問 題を解決するため、電波干渉が発生した際、自動的にチャンネルが切替わるという機 能が付いています。チャンネル変更の際、マウスカーソルは少しの間動きが鈍くな ることがありますが、チャンネル変更後はスムーズな動きに戻ります。これはチャン ネルが自動的に切替わる際の症状で不良ではありません。万が一Auto Linkでも 電波状況が改善されない場合は、レシーバーを挿し直してください。
- 2.金属面の上では、ワイヤレス信号が乱反射し、スムーズに動かない場合があります ので、厚みのある雑誌やマウスバッド等の上でご使用になってみてください。 3.レシーバーをパソコンの背面など見えにくい位置に接続している場合は、別売りの
- 延長ケーブル(KU-EN1など)を使って、レシーバーを見える位置に出してください。 4.トラックボールの動きがスムーズでない場合ボール部分のクリーニングをしてみて
- ください。ボールまわりのリングを左にまわして取外し、ボールを取出します。綿棒 等を使って内部ローラーのゴミを取り除いてください。(クリーニングの際、水気の ある物を使用してクリーニングしないでください。)ボール、リングの取付けは逆の 手順で行ってください。

# 12.「故障かな・・・」と思ったら(続き)

- Q.Internet Explorerでスクロールがスムーズに動かない。 A. Internet Explorerを起動し、「ツール」→「インターネットオプション」→ 「詳細設定」で「スムーズスクロールを使用する」のチェックを外してください。
- Q.Windowsのディスプレイモードに出ているトゥルーカラーを選択するとスクロール の動きがおかしくなった。
- A. 1.ハイカラーモードを選択してください。
- 2.トゥルーハイカラーでは、CPUからデータを伝えるのに時間がかかります。 このため、スピードコントロールの動きが遅くなるのです。

# 13.保証規定

- 1.保証期間内に正常な使用状態でご使用の場合に限り品質を保証しております。
- 万一保証期間内で故障がありました場合は、弊社所定の方法で無償修理いたしますので、 保証書を製品に添えてお買い上げの販売店までお持ちください。
- 2次のような場合は保証期間内でも有償修理になります
- (1)保証書をご提示いただけない場合
- (2)所定の項目をご記入いただけない場合、あるいは字句を書き換えられた場合。 (3) 故障の原因が取扱い トの不注音による場合
- (4)故障の原因がお客様による輸送・移動中の衝撃による場合。
- (5)天変地異、ならびに公害や異常雷圧その他の外部要因による故障及び損傷。 3.お客様ご自身による改造または修理があったと判断された場合は、保証期間内での修理も
- お受けいたしかわます 4.本製品の故障、またはその使用によって生じた直接、間接の損害については弊社はその責
- を負わないものとします。 5.本製品を使用中に発生したデータやプログラムの消失、または破損についての保証はいた
- しかわます
- 6.本製品は医療機器、原子力設備や機器、航空宇宙機器、輸送設備や機器などの人命に関わ る設備や機器、及び高度な信頼性を必要とする設備や機器やシステムなどへの組込みや 使用は意図されておりません。これらの用途に本製品を使用され、人身事故、社会的障害 などが生じても弊社はいかなる責任も負いかねます。
- 7.修理ご依頼品を郵送、またはご持参される場合の諸費用は、お客様のご負担となります。 8.保証書は再発行いたしませんので、大切に保管してください。 9.保証書は日本国内においてのみ有効です。

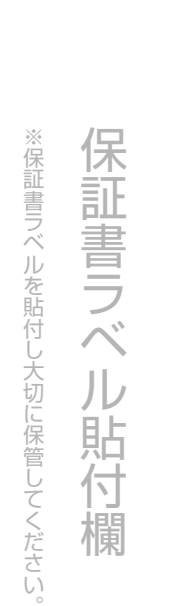

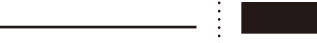

製品をご利用いただく前にユーザー登録を行ってください。